- 1. Log in to www.myuhc.com
- 2. Click on Virtual Visits link on the right of the page or the Physicians & Facilities tab at the top of the page:

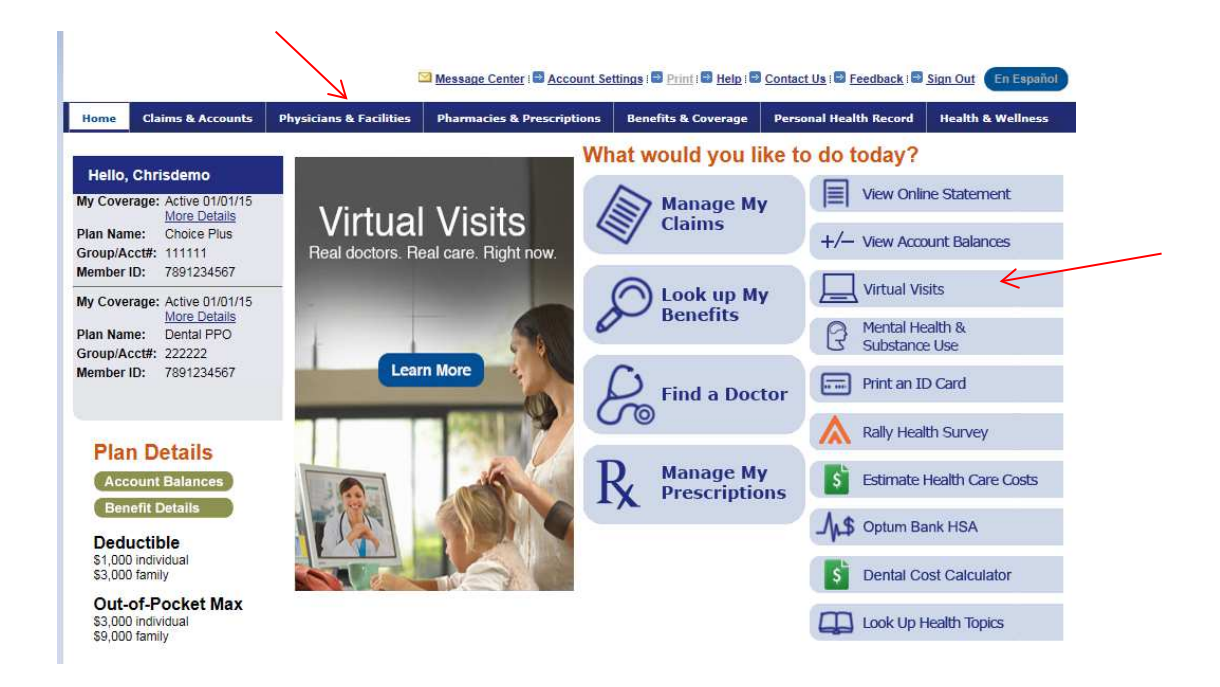

3. In the Virtual Visit description box, click "here" for more information:

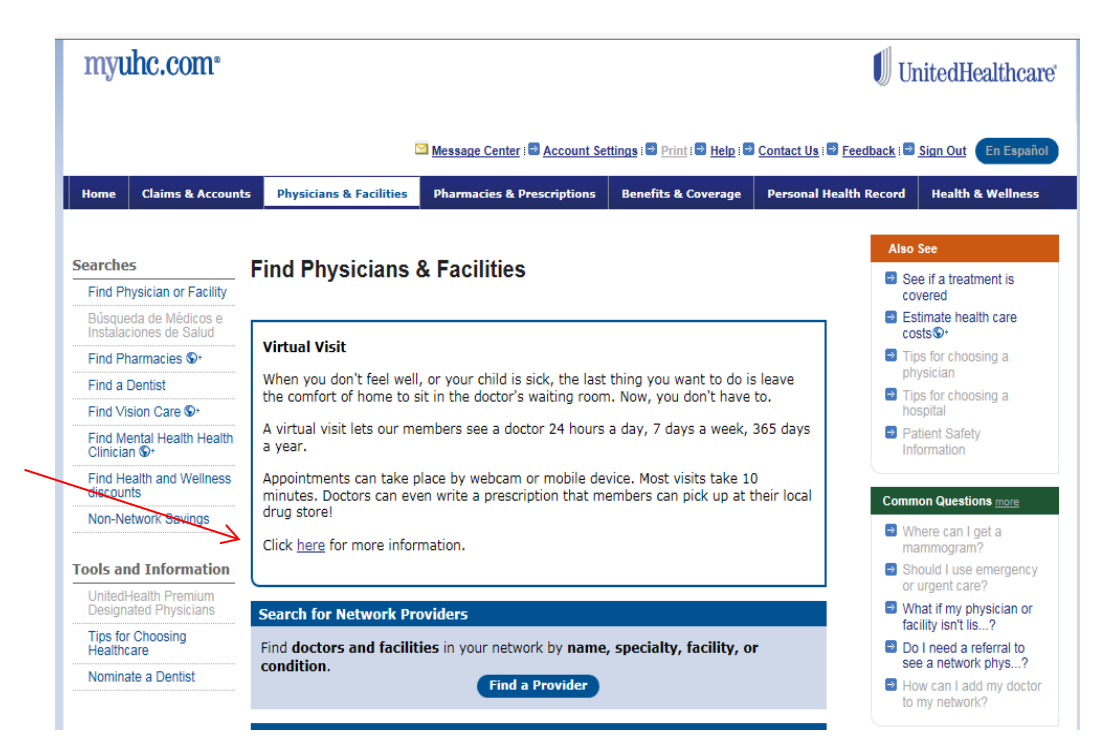

- 4. You will be directed to our Virtual Visit website where you can access information and Frequently Asked Questions (FAQs).
- 5. Choose in network Virtual Visit provider, Doctors on Demand or AmWell. Select the blue button under the Virtual Visit provider of your choice. From there, you will be directed to their website where you will enter in your insurance information, medical history information and select your appointment time.

| About Virtual Visits                                                                                | Choose a Provider                                                                                                    | How                                                     | it Works                                                                      | FAG                                                                         | ζs                                             |           |  |
|----------------------------------------------------------------------------------------------------|----------------------------------------------------------------------------------------------------|---------------------------------------------------------|-------------------------------------------------------------------------------|-----------------------------------------------------------------------------|------------------------------------------------|-----------|--|
| Choosing a V<br>Explore the virtual v<br>Want more detail or<br>For more informat<br>myuhc homepage | irtual Visit Provider i<br>visit providers and determine<br>n what to do? Check out "H<br>tion on the cost of these p | is Easy<br>e which is th<br>low it Work<br>roviders vis | e best fit for you<br>s" on the next t<br>sit the health ca                   | r current need.<br>ab!<br>are cost estim                                    | ator tool from                                 | уонг      |  |
| Visit Ar                                                                                            | nwell                                                                                                    | ©<br>@                                                  | Average Visit Le<br>96% of Physici:<br>Click here for sta<br>diagnose and pre | ength: <b>10 minu</b><br>ans Meet Pren<br>Ites where Amw<br>escribe medicat | ites<br>nium Quality C<br>ell providers<br>ion | riteria*  |  |
| Dr DC                                                                                               | DCTOR<br>DEMAND                                                                                                    | ()<br>()                                                | Average Visit L<br>91% of Physic                                              | .ength: <b>15 min</b><br>ians Meet Pre                                      | utes<br>mium Quality                           | Criteria* |  |
| Visit Doctor                                                                                        | On Demand                                                                                                    | •                                                       | Click here for st<br>diagnose and p                                           | ates where Doo<br>rescribe medica                                           | tor on Demand                                  | providers |  |